## Instructions for Uploading Proof of COVID Vaccination or Vaccine Exemption Request

- 1) Login to myWSU
  - Teaching and Non-Teaching employees
    - o Select the Faculty/Staff tab and select WSU COVID-19 Drop Box in Employee Self-Service
  - Student employees
    - o Select the myFinances tab and select WSU COVID-19 Drop Box in Employee Self-Service

| Employee Self-Service   |  |
|-------------------------|--|
| WSU COVID-19 Drop Box 1 |  |

## 2) Select Begin

| WSU COVID-19 Drop Box                                                                                                    |  |
|----------------------------------------------------------------------------------------------------|--|
| The WSU COVID-19 Drop Box allows you to securely upload your:<br>• COVID-19 vaccine documentation<br>• Exemption form (medical or religious)<br>• Exception form (remote work) |  |
| You can upload your file using the following steps:                                                                                                    |  |
| 1. Select your upload type.                                                                                                    |  |
| 3. Click on the "Upload My Files" button.                                                                                                    |  |
| Begin C                                                                                                    |  |
| Current Vaccine Documentation Status: No Documentation on File                                                                                                    |  |
| Files you have uploaded: No Files Found                                                                                                    |  |

- 3) Select an Upload Type from the drop-down menu
- 4) Select **Browse** to locate and select your document file (e.g., scanned document, photo, etc.). Note: You must submit a copy of both the front and back of the vaccination card.
- 5) Select Upload My Files

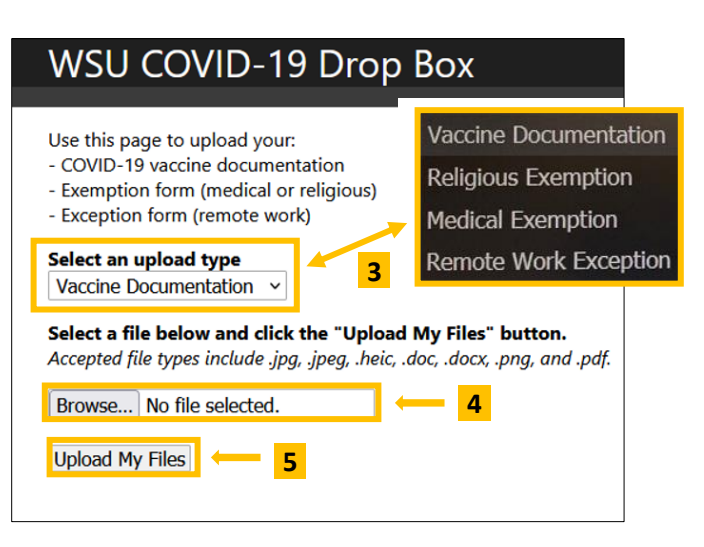

6) A message box will confirm that the document was successfully uploaded, select Return Home

| WSU COVID-19 Drop Box                                                                                                    |
|----------------------------------------------------------------------------------------------------|
| You have successfully uploaded the following 1 file(s):                                                                                                    |
| COVID-19_Vaccination_Document.docx, 12024 Bytes , on 11/17/2021 1:40:11 PM                                                                                                    |
| Please allow up to five business days for review of your documents. If additional information is needed, Human Resources will follow up with you.<br>The status of your documentation can also be reviewed by logging into the WSU COVID-19 Drop Box site. |
| Return Home 6                                                                                                    |

7) Check the status of your documentation by logging into the WSU COVID-19 Drop Box site.

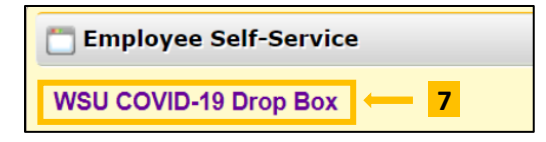

8) The Current Vaccine Documentation Status will be displayed.

If additional information is requested, please submit the additional information in the WSU COVID-19 Drop Box. Contact <u>HR.ServiceCenter@wichita.edu</u> if you have questions.

| Current Vacc                                                                      | ne Documentation Status: Documentation Under Review 6 |
|-----------------------------------------------------------------------------------|-------------------------------------------------------|
| Files you hav                                                                     | e uploaded:                                           |
| FILE NAME                                                                         | COVID-19_Vaccination_Document.docx                    |
| FILE TYPE application/vnd.openxmlformats-officedocument.wordprocessingml.document |                                                       |
| <b>SIZE(BYTES)</b> 12024                                                          |                                                       |
| UPLOADED 11/17/2021 1:40:11 PM                                                    |                                                       |
| DOC TYPE                                                                          | Vaccine Documentation                                 |